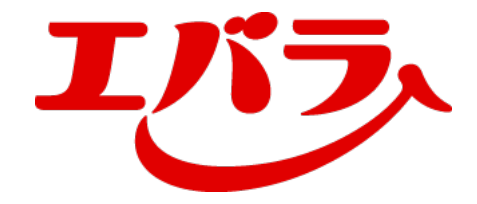

### エバラ食品工業株式会社

PCでのご対応

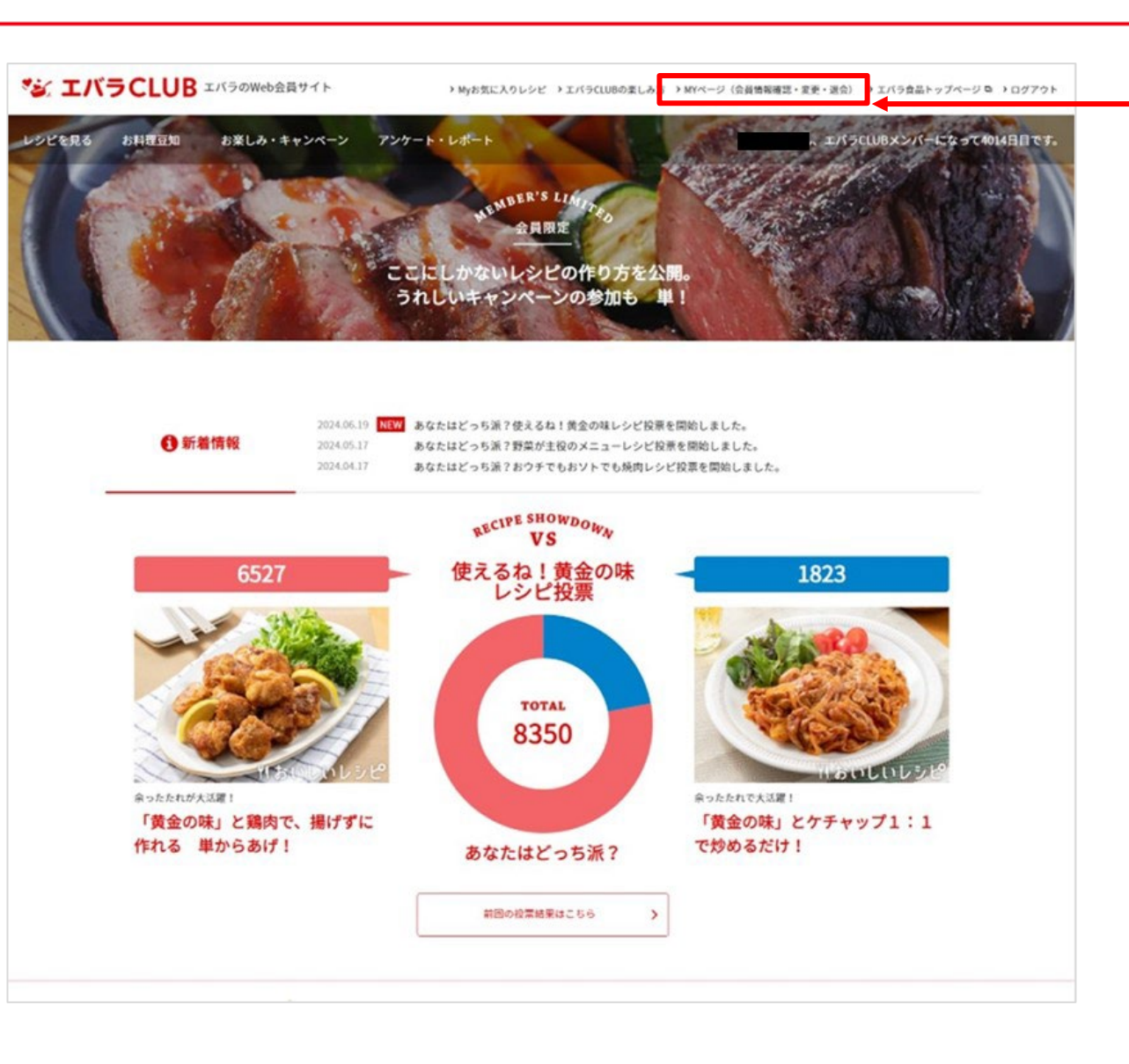

### MYページ(会員情報確認・変更・退会)をクリック してください。

PCでのご対応

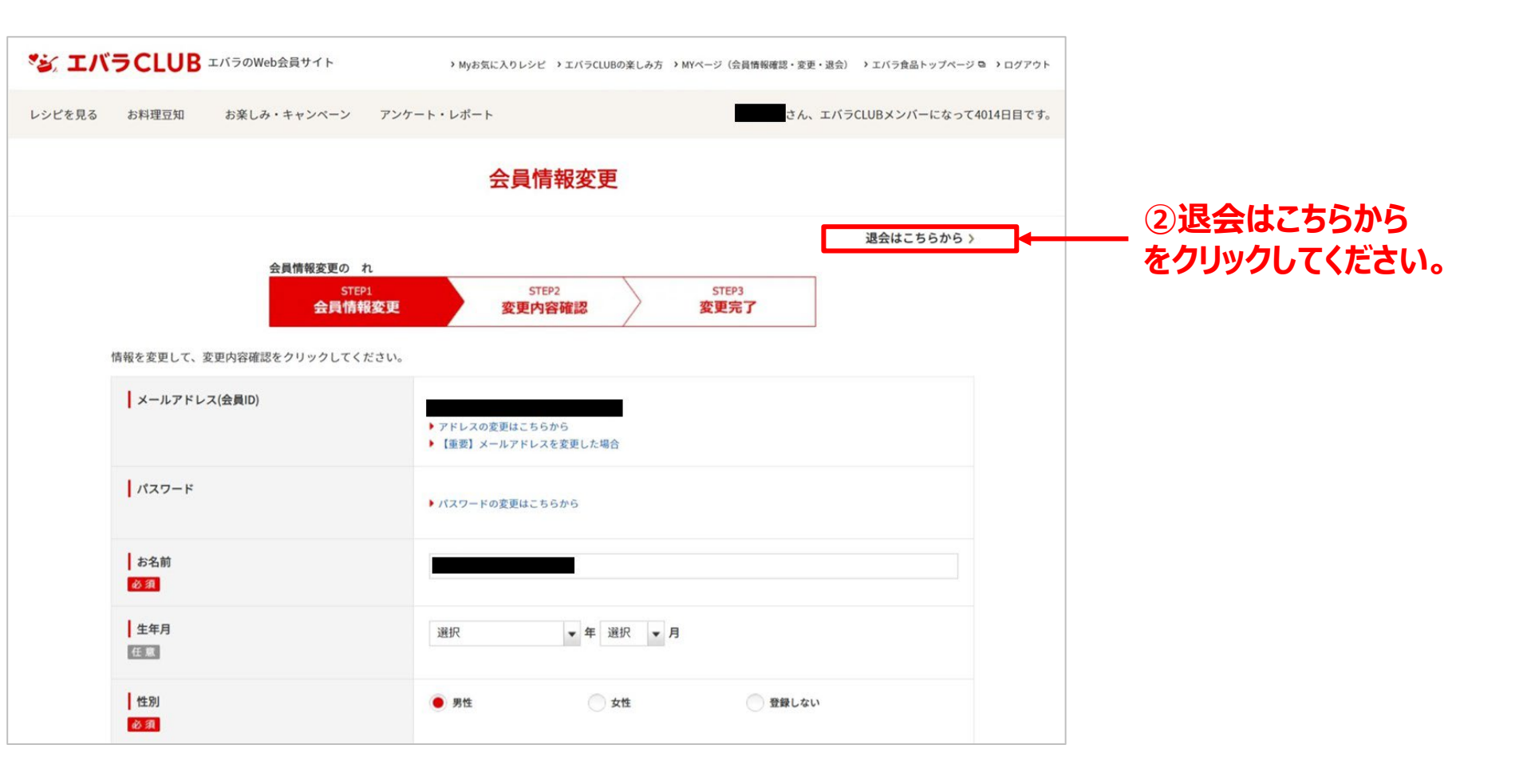

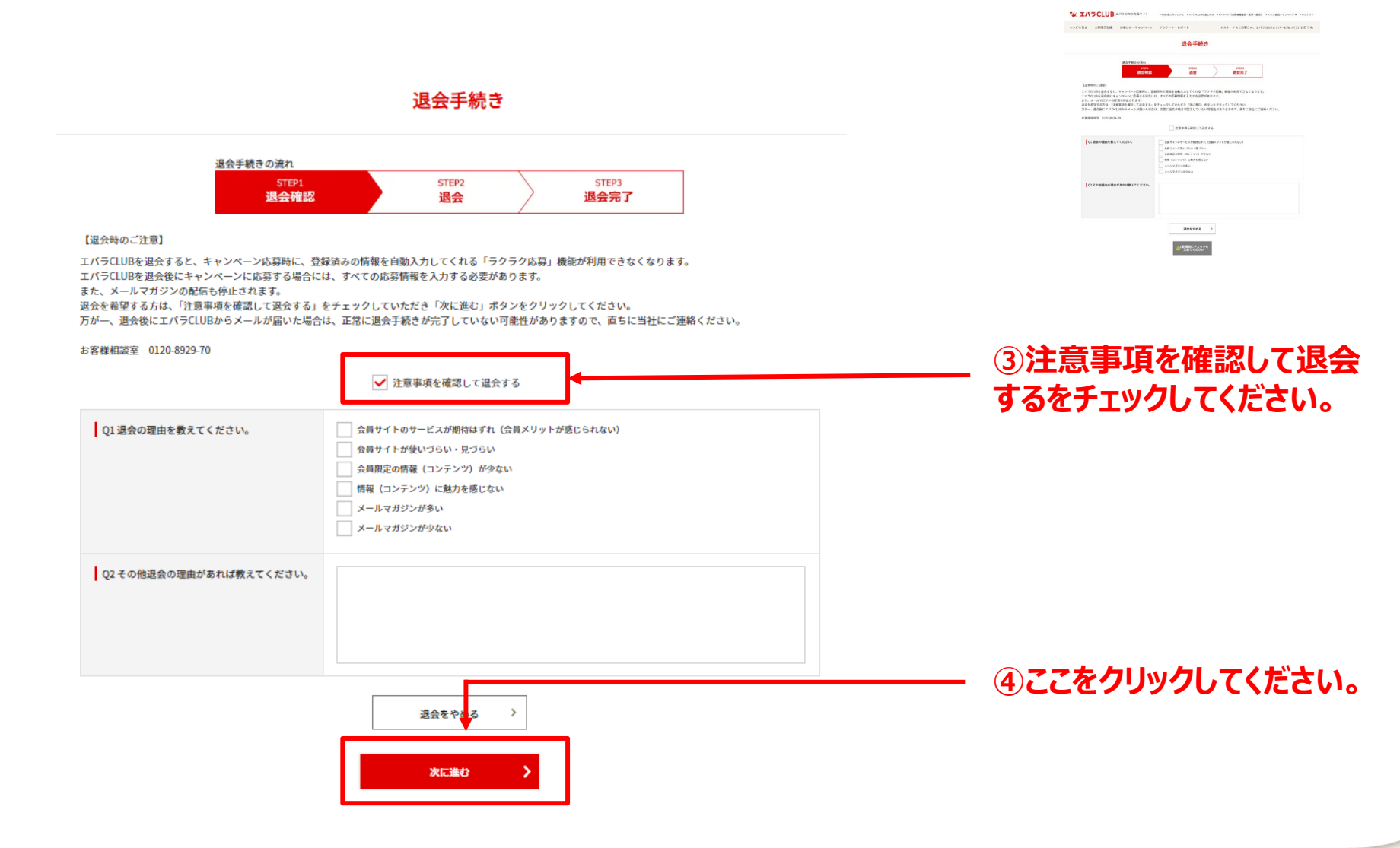

PCでのご対応

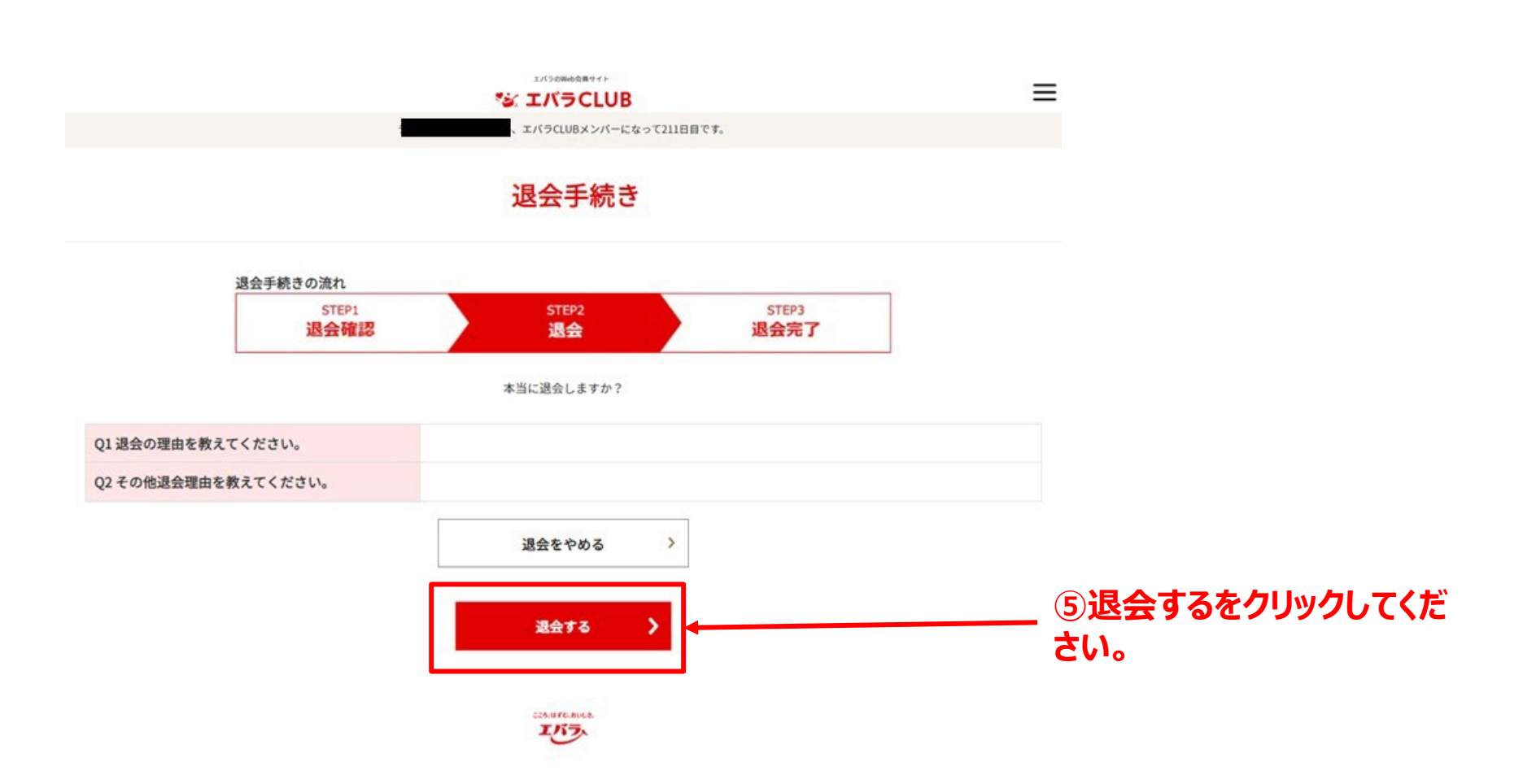

PCでのご対応

PCでのご対応

▼ 退会完了のお知らせが登録したメールに届きます。

### 【エバラCLUB】退会完了のお知らせ 受信トレイ×

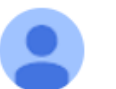

エバラCLUBからの退会が完了しました。 ご利用ありがとうございました。

※エバラCLUBの退会に伴い、メールマガジンの配信も停止しました。 またのご利用をお待ちしております。

なお、本メールへのご返信はできませんので、ご了承ください。

エバラ食品工業株式会社

\_\_\_\_\_

### 以上で完了となります。

スマホでのご対応

#### 【画面①】

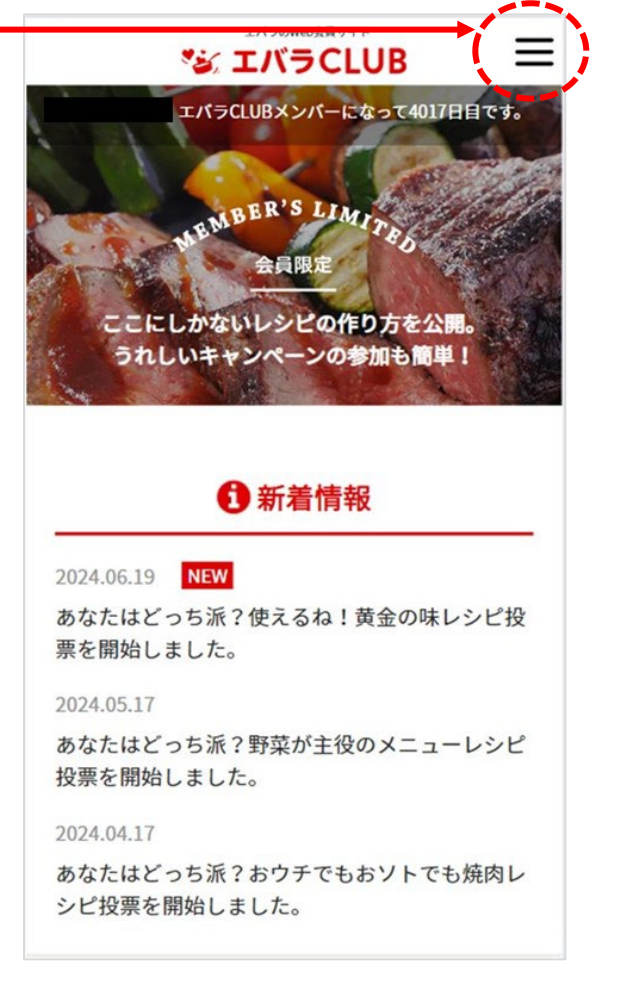

こちらをタップしてください。

#### 【画面2】

| エバラのW<br>シ、エバ・              | SCLUB X       |
|-----------------------------|---------------|
| レシピを見る                      | ~             |
| お料理豆知識                      | ~             |
| お楽しみ・キャンペーン                 | ~             |
| アンケート・レポート                  | ~             |
| Myお気に入りレシピ                  | エバラCLUBの楽しみ方  |
| <br>MYページ<br>(会員情報確認・変更・退会) | エバラ食品トップページ 🖻 |
| ログアウト                       |               |
| >                           | <             |

– ②こちらをタップしてください。

スマホでのご対応

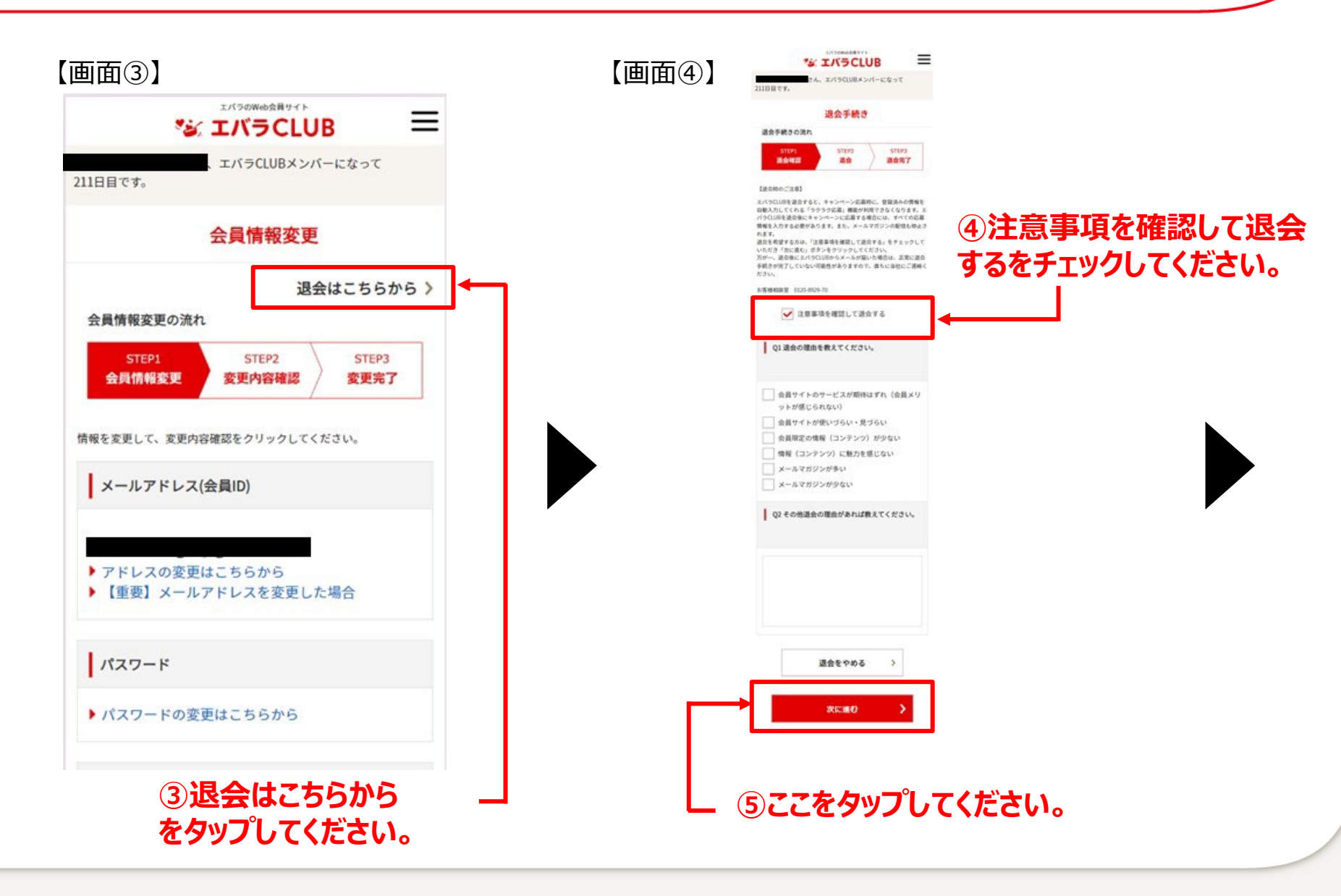

スマホでのご対応

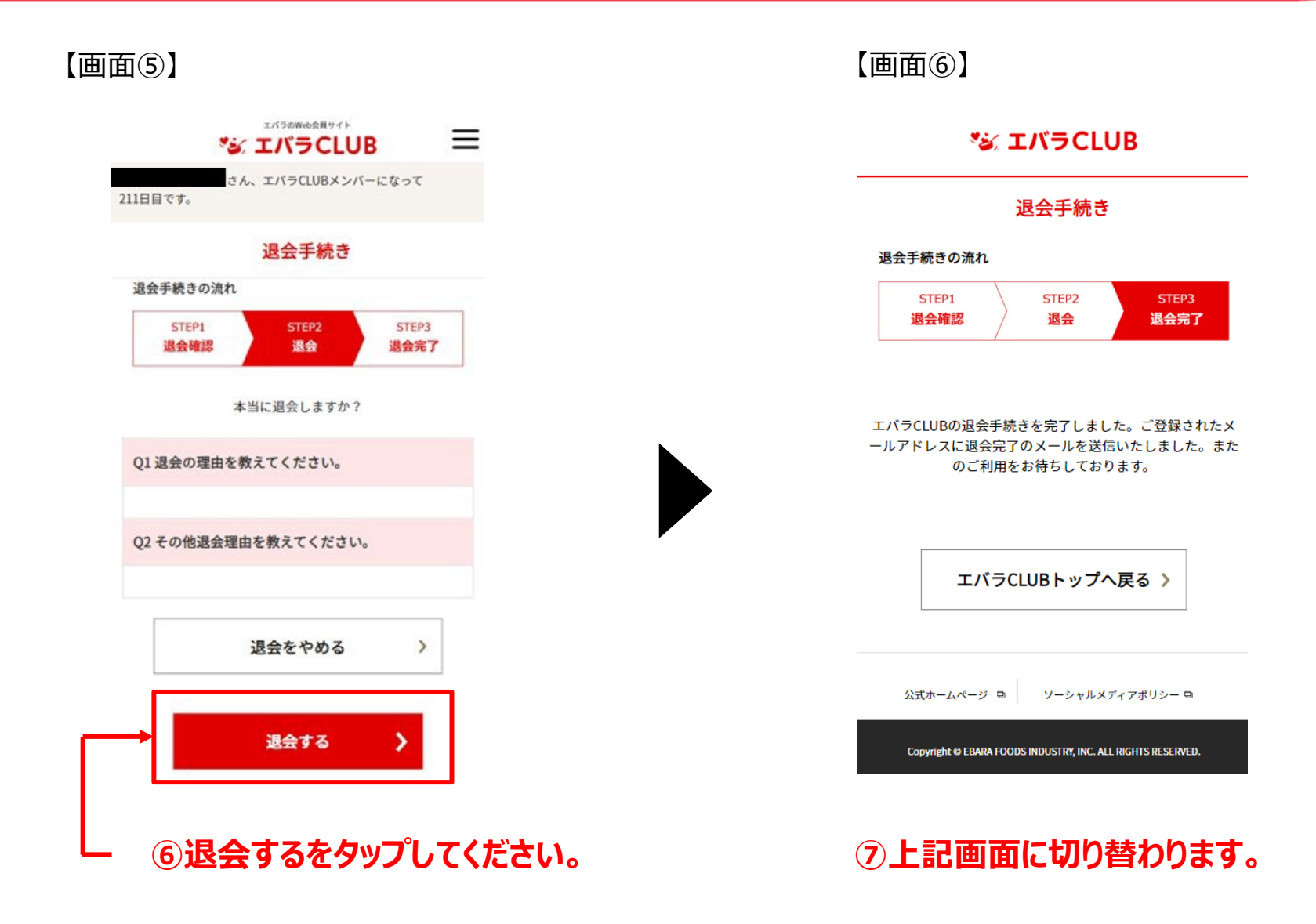

スマホでのご対応

#### ▼ 退会完了のお知らせが登録したメールに届きます。

【画面⑦】

| 【エバラCLUB】 | 退会完了の | $\stackrel{\frown}{\simeq}$ |
|-----------|-------|-----------------------------|
| お知らせ      |       |                             |

4

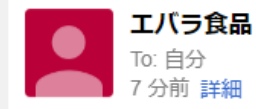

エバラCLUBからの退会が完了しました。 ご利用ありがとうございました。

※エバラCLUBの退会に伴い、メールマガジンの配信 も停止しました。 またのご利用をお待ちしております。

なお、本メールへのご返信はできませんので、ご了 承ください。

エバラ食品工業株式会社

\_\_\_\_\_

### 以上で完了となります。